| • | Log on to you<br>From the<br>icon. | ur compu | iter and ç           | go into<br>, click th | 1e        |  |
|---|------------------------------------|----------|----------------------|-----------------------|-----------|--|
| • | A<br>for                           | for      |                      | opens; cli            | ck the    |  |
| • | From<br>the                        |          | , click t<br>of your | the<br>screen.        | button in |  |

Create the

fields:

- 0
- 0
- 0

| <ul> <li>There should be a on your screen asking if you want to - to guests.</li> <li>Click</li> </ul>                                                                                                    |  |
|----------------------------------------------------------------------------------------------------|--|
| <ul> <li>There should be a<br/>on your screen<br/>confirming that you want to<br/>The<br/>external guest(s) email address<br/>should be shown too.</li> <li>Click</li> <li>Guests<br/>will receive their<br/>via their</li> </ul> |  |

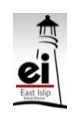